## **NETGEA**R<sup>®</sup> Guide d'installation

#### Carte PC sans fil à 54 Mbits/s WG511v2 de NETGEAR

En suivant ces instructions d'installation, il est supposé que vous vous connectiez à un point d'accès ou à un routeur sans fil.

Durée approximative de l'installation : 10 minutes.

# Installation

1. Installation du logiciel du WG511v2.

> Insérez le CD NETGEAR. Si la fenêtre principale du CD ne s'affiche pas, doublecliquez sur le fichier Autorun.exe qui se trouve sur le CD.

- a. Cliquez sur Install the Software (Installer le logiciel). La fenêtre Check for Updates (Rechercher des mises à jour) s'affiche.
- b. Si vous êtes connecté à Internet, cliquez sur Check for Updates (Rechercher des mises à jour). Dans le cas contraire, vous pouvez procéder à l'installation à partir du CD.

NETGEAR'

Install the software

lew the testalistics gold

view the aver manual

Replater upor product

the NETCO

Welcome

cted to the Internet, click Check for

c. Lorsque le message Installation Complete (Installation terminée) s'affiche, cliquez sur Next (Suivant).

### 2. Insertion de la carte PC sans fil.

a. Lorsque vous y serez invité, insérez votre carte PC sans fil

> Vous serez invité à sélectionner le pays dans lequel vous vous trouvez.

b. Sélectionnez votre pays et cliquez sur Agree (Accepter).

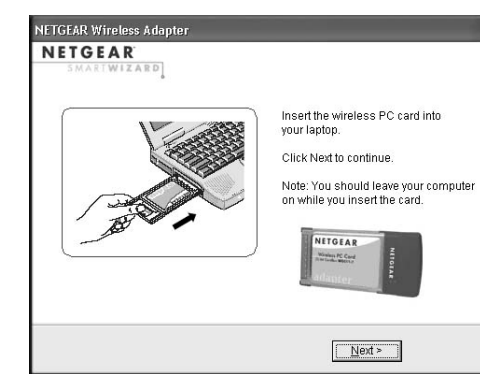

- 3. Utilisation de l'assistant Smart Wizard pour configurer la carte PC sans fil.
  - a. Utilisateurs Windows 98SE. Me ou 2000 : NETG passez à l'étape b. Les utilisateurs Windows XP ou Vista peuvent configurer l'adaptateur sans fil à l'aide de l'assistant Smart Wizard de NETGEAR (recommandé) ou des utilitaires de configuration de Windows.
    - Assistant Smart Wizard de **NETGEAR** : permet d'obtenir plus d'informations sur chaque réseau et facilite le dépannage des problèmes de connexion au réseau.

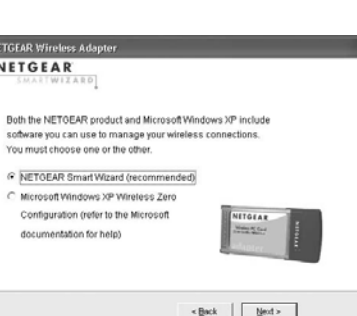

| EAR Wireless Adapter                                                                                            |                                          |
|----------------------------------------------------------------------------------------------------|------------------------------------------|
| TGEAR<br>SMARTWEZARD                                                                                            |                                          |
| Ith the NETGEAR product and Microsof<br>dware you can use to manage your wir<br>u must choose one or the other. | Windows XP include<br>eless connections. |
| NETGEAR Smart Wizard (recommend                                                                                 | ed)                                      |
| Configuration (refer to the Microsoft<br>documentation for help)                                                | NITGLAR<br>Winner Winn<br>Winner Winner  |
|                                                                                                    | < Back Next >                            |

| rs λΡ include<br>nnections. |   |
|-----------------------------|---|
| NITGER<br>Market Care       |   |
| Next >                      | ] |
|                             |   |

Etat de la connexion assistant de connexion

NETGEAR Mittan Michael

< Back Next >

1 Selecting Networ

Next > Cancel

Connecting to your wireless networ

- de la connexion.
- NETGEAR.

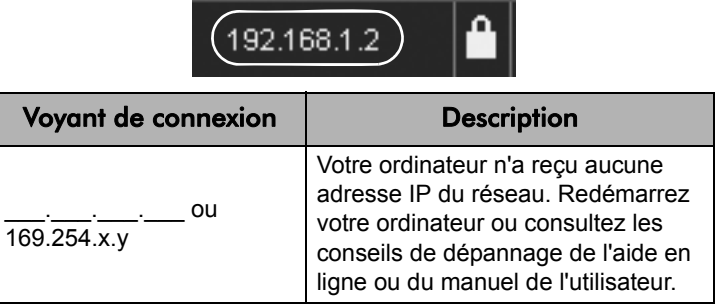

Utilitaires de configuration Windows : consultez la documentation Windows ou la page « Using Windows XP and Vista Wireless Configuration Utilities » (Utilisation des utilitaires de configuration sans fil de Windows XP et Vista) à l'adresse : http://documentation.netgear.com/reference/enu/ winzerocfg/index.htm

NETGEAR Wireless Adap

Yes (recommended)

TGEAR Wireless Ad

the list and click Next.

NETGEAR

NETGEAR

NETGEAR

No, I want to configure it myself

Available wireless networks are listed

helow. Select a wireless network from

Network Name (SSID) Signal

Note: If you do not see your network

name, please make sure your

wireless router is on

100% 92% 92%

Do you want help connecting to a wireless network

NETGEAR

b. Cliquez sur Next (Suivant) pour valider l'assistant Smart Wizard de NETGEAR.

> Vous serez invité à utiliser l'assistant pour vous connecter à un réseau (recommandé).

Cliquez sur Next (Suivant) pour valider. c.

## 4. Connexion à un réseau sans fil.

- Sélectionnez votre réseau sans fil dans la а liste
  - **Remarque :** le nom de réseau (SSID) correspondant à chaque réseau masqué n'est pas diffusé. Ces réseaux sont répertoriés dans la liste déroulante, mais leur nom de réseau (SSID) n'apparaît pas.
- Cliquez sur Next (Suivant). L'assistant enregistre votre choix. b.

# Vérifier la connexion sans fil avec la barre d'état

La barre d'état est située au bas de la page Settings (Paramètres).

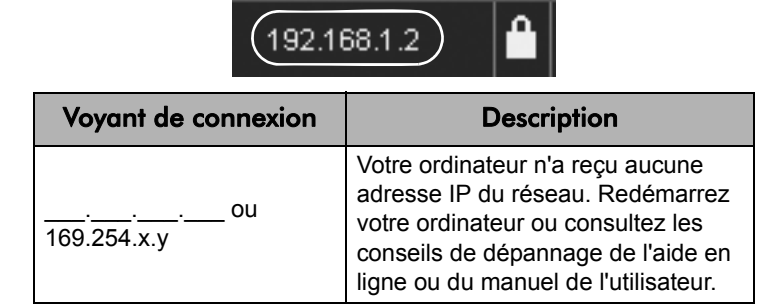

L'assistant Smart Wizard détecte si le réseau est sécurisé. Suivez les étapes de configuration permettant de sécuriser votre réseau (le cas échéant) et d'enregistrer un profil.

d. Après avoir vérifié les paramètres, cliquez sur Finish (Terminer).

L'icône WG511v2 🥨 apparaît dans la zone de notification et sur le bureau. La page Settings (Paramètres) s'affiche. L'assistant initialise votre connexion sans fil. Cela peut prendre jusqu'à une minute pour établir votre connexion sans fil.

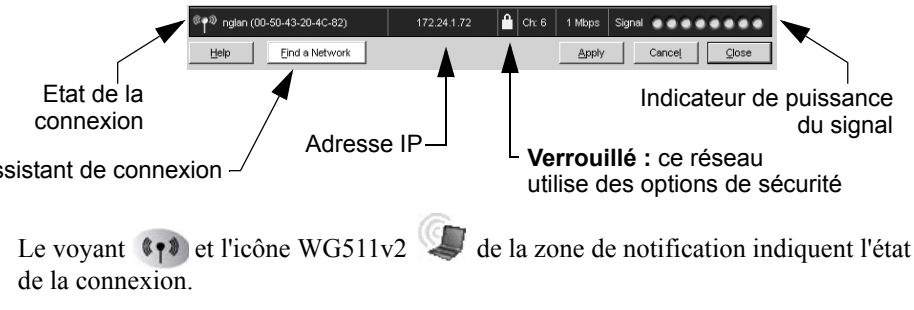

Pour en savoir plus sur les icônes de la barre d'état, les voyants du WG511v2 et les conseils de dépannage, reportez-vous au Manuel de l'utilisateur sur le CD

Le champ « Adresse IP » indique si la connexion au routeur a été établie et affiche l'adresse IP attribuée par le routeur à l'ordinateur.

Une fois que vous avez terminé la procédure de l'assistant de configuration Smart Wizard, notez le numéro de série inscrit sur l'étiquette située sous votre produit. Il vous permettra d'enregistrer votre produit à l'adresse : http://www.reseaufacile.fr/enregistrement.php. Vous devez vous enregistrer sur notre site Web ou par téléphone avant de pouvoir utiliser notre service d'assistance téléphonique. Les numéros de téléphone des centres d'assistance clientèle régionaux figurent sur la carte « Warranty and Support Information », livrée avec votre produit. Visitez le site http://www.netgear.fr/support pour obtenir des mises à jour de produits et l'assistance sur le Web.

Ce symbole a été apposé conformément à la directive européenne 2002/96 sur la mise au rebut des équipements électriques et électroniques (directive WEEE - $\mathbf{X}$ Waste Electrical and Electronic Equipment). En cas de mise au rebut de ce produit dans un pays appartenant à l'Union Européenne, il doit être traité et recyclé conformément à cette directive.

© 2007 de NetGear, Inc. Tous droits réservés. NETGEAR est une marque déposée de NETGEAR, Inc. aux Etats-Unis et/ou dans d'autres pays. Les autres marques ou noms de produits sont des marques commerciales ou des marques déposées de leurs détenteurs respectifs. Ces informations sont susceptibles d'être modifiées sans préavis.

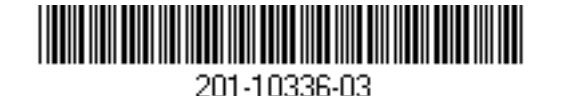

18 Janvier 2007

# Assistance technique